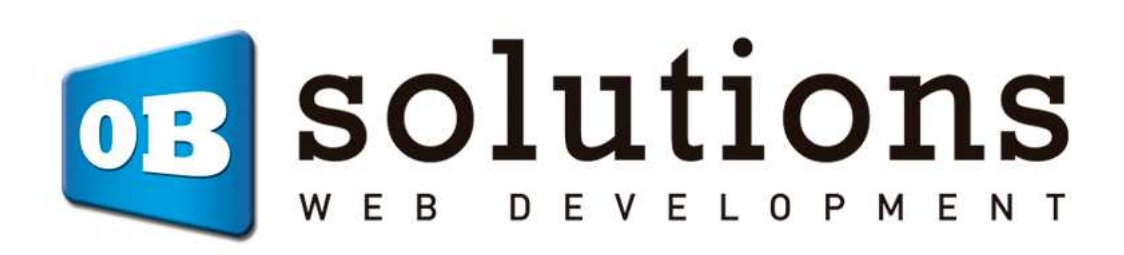

# Manual de instalación Actualizador masivo de Stocks y Precios

# Instrucciones para la instalación de "Actualizado masivo de Stocks y Precios"

Módulo para Prestashop desarrollado por OBSolutions

Módulo para PrestaShop v.1.5 o superior

Este módulo permite actualizar el stock y precios de los productos y combinaciones de forma masiva a través de un fichero, URL, FTP remoto o fichero en el servidor. También permite activar alertas de stock bajo mínimos por referencia.

# INDICE

- 0. Consideraciones previas
  - 0.1. Backup de la base datos actual
  - **0.2. Productos con combinaciones**
- 1. Instalación del módulo
- 2. Comprobaciones previas
- 3. Configuración de los datos de entrada
- 4. Importación de datos
  - 4.1. Importación Manual
    - 4.1.1. Test de comprobación
  - 4.2. Importación Automática (Cronjobs)
    - 4.2.1. URL
    - 4.2.2. FTP remoto
    - 4.2.3. Fichero en el servidor de la tienda
    - 4.2.4. Test de comprobación
- 5. Exportación de datos
  - 5.1. Exportación manual de todo el stock actual
  - 5.2. Exportar manual del stock bajo mínimo
  - 5.3. Exportación manual de las alertas configuradas
  - 5.4. Exportación automática (Cronjobs)
- 6. Configuración para Multi-tienda
- **ANEXO I Opciones para configurar CronJobs**

# **0.** Consideraciones previas

### 0.1. Backup de la base de datos actual

Antes de realizar cualquier operación con el módulo recomendamos realizar una copia de seguridad de la base de datos, para ello debe dirigirse a la pestaña 'Parámetros avanzados' – 'Respaldar DB' y crear una nueva copia de seguridad.

### **0.2. Productos con combinaciones**

Para que la sincronización de precios se realice correctamente en aquellos catálogos que incluyen productos con combinaciones es necesarios que dichos productos tengan **el precio final en la combinación y un precio de 0€ en el producto padre**, ya que el módulo no puede distinguir que parte del precio pertenece al padre y que parte pertenece a la combinación.

# 1. Instalación del módulo

Paso 1. Selección del fichero ZIP

| 💊 PS 1606 🛛 😒 🕿             | 👔 🦞 🖉 Acceso rápido 🕶       |                                          | 📌 Mi ti                                 | enda 🧃 Carlos Moya  | ano 👻      |
|-----------------------------|-----------------------------|------------------------------------------|-----------------------------------------|---------------------|------------|
| Q - Buscar                  | MÓDULOS<br>Lista de módulos |                                          | Seleccionar para actualizar             | Añadir nuevo módulo | ?<br>Ayuda |
| PANEL DE CONTROL            |                             |                                          |                                         |                     |            |
| CATÁLOGO                    | Archivo del modulo          |                                          | Elegir un fichero                       | Ι                   |            |
| PEDIDOS                     |                             | 🏂 Subir este módulo                      |                                         | Añadir nuevo        |            |
|                             |                             |                                          |                                         | modulo              | t          |
| REGLAS DE DESCUENTOS        | I≡ LISTA DE MÓDULOS         |                                          |                                         |                     |            |
| 📩 MÓDULOS                   |                             |                                          |                                         |                     |            |
| Módulos                     | Q Buscar                    | Ordenar por Instalados y no instalados 🗸 | Activados y desactivados 🔽              |                     |            |
| Módulos y Catálogo de temas |                             | Autores Todos                            |                                         |                     |            |
| Posiciones de los módulos   | Favoritos                   | Administración                           |                                         |                     |            |
| Pago                        | Todos (154)                 | 1-Click Upgrade - AutoUpgrade -          | 1.3.12 - by Prestashop                  | 6                   |            |
|                             | Administración (14)         | Provides an automated method to upg      | rade your shop to the latest PrestaShop | 🛨 Instalar 🖉        | •          |

Para instalar el módulo debe dirigirse a la pestaña **'Módulos'** del Back-Office de su Prestashop y seleccionar **'Añadir un módulo a partir de mi ordenador'**. Se le abrirá una ventana donde debe seleccionar el archivo ZIP que usted ha descargado al comprar este producto y una vez seleccionado debe pulsar el botón **'Subir este módulo'**.

#### Paso 2. Instalación

Para instalar el módulo debe acceder a la pestaña **'Módulos'**, buscar el módulo en la categoría **'Herramientas de Migración'** y pulsar el botón **'Instalar'** que le acompaña:

| Q Search                       | Filter by  | Installed & Not Installed V Enabled & Disabled V                                                                                                    |             |
|--------------------------------|------------|----------------------------------------------------------------------------------------------------|-------------|
| Favorites 0                    |            | All                                                                                                    |             |
| All (160<br>Administration (15 | •          | Migration Tools<br>Alereti ChronoExpres Export v1.5 - by<br>OBSolutions.es<br>Allows export Orders data to TXT Alereti ChronoExpres<br>import file.                   | 也 Disable   |
| Advertising and Ma 📶           |            | Migration Tools                                                                                                    |             |
| Analytics and Stats 28         |            | FactuSOL Pro Connector v1.2 - by OBSolutions.es<br>Allows exporting customers and orders from PrestaShop<br>to SectuSOL and importing full data categories, full data | 😃 Disable 🕞 |
| Checkout 🧃                     |            | product, prices and stocks from FactuSOL to PrestaShop                                                                                                    |             |
| Comparison site &              |            | Migration Tools<br>Massive stocks and prices updater via CSV and                                                                                                    |             |
| Dashboard 🥝                    |            | custom stock alerts v1.2 - by OBSolutions.es                                                                                                    | El Install  |
| Emailing & SMS                 |            | Allows update products/combinations stock and prices<br>with CSV import file and allows to configure stock alerts by<br>reference                                     | 4           |
| Front Office Features 🛐        |            |                                                                                                    |             |
| nternationalizatio 🧃           | bulk actio | ns 🔻                                                                                                    |             |
| Marketplace                    |            | Inst                                                                                                    |             |
| Merchandising                  |            |                                                                                                    |             |
| Migration Tools 3              |            |                                                                                                    |             |
| Mobile 🧃                       |            |                                                                                                    |             |
|                                |            |                                                                                                    |             |

Al instalar el módulo aparecerá una nueva opción de menú dentro de la pestaña 'Catálogo' llamada 'Massive Updater' que dará acceso a la configuración y utilización del módulo:

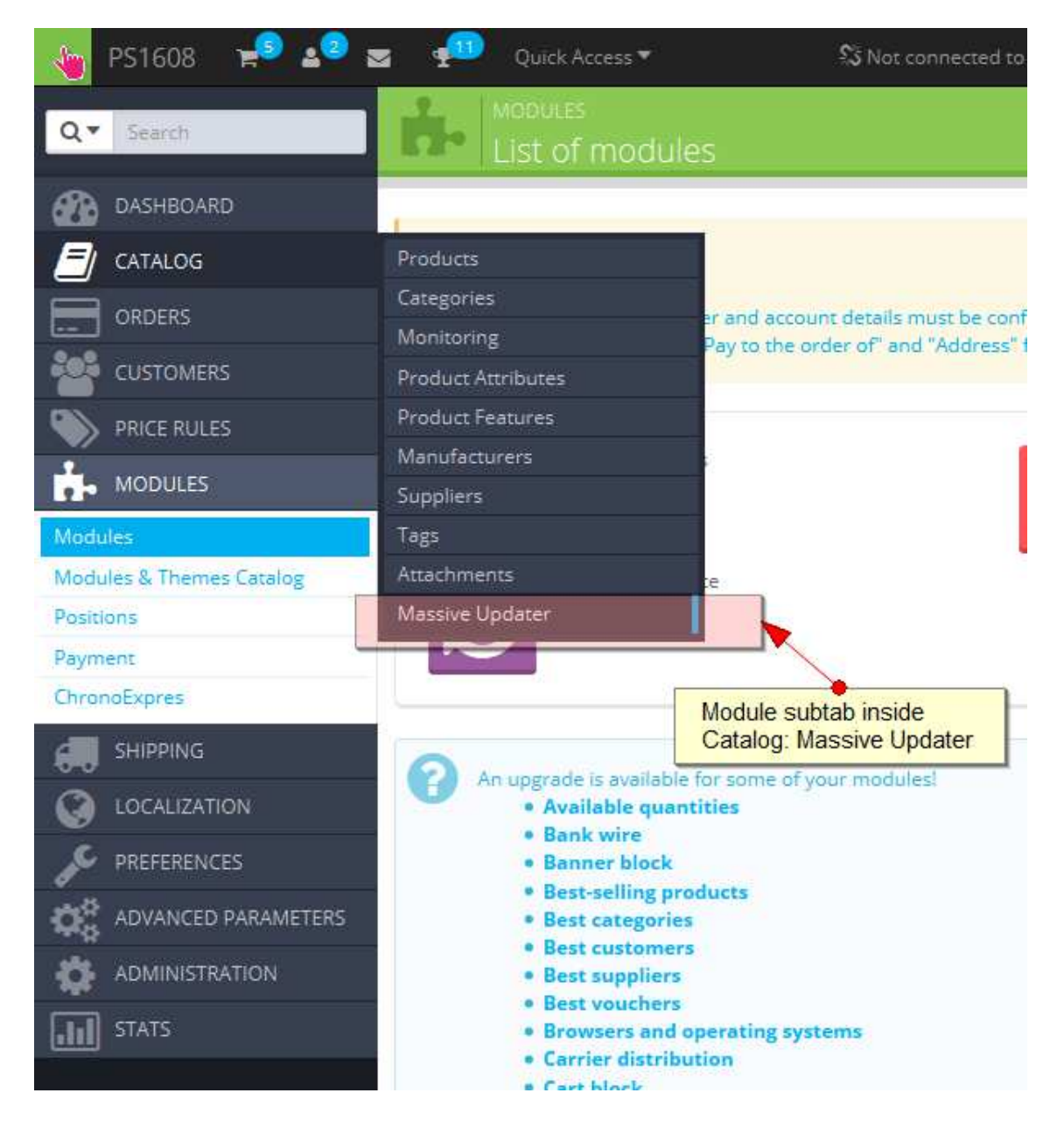

# 2. Comprobaciones previas

Una vez dentro de la configuración del módulo veremos diferentes secciones. La primera sección corresponde a los permisos de escritura en las carpetas necesarias.

#### Permisos de acceso a las carpetas

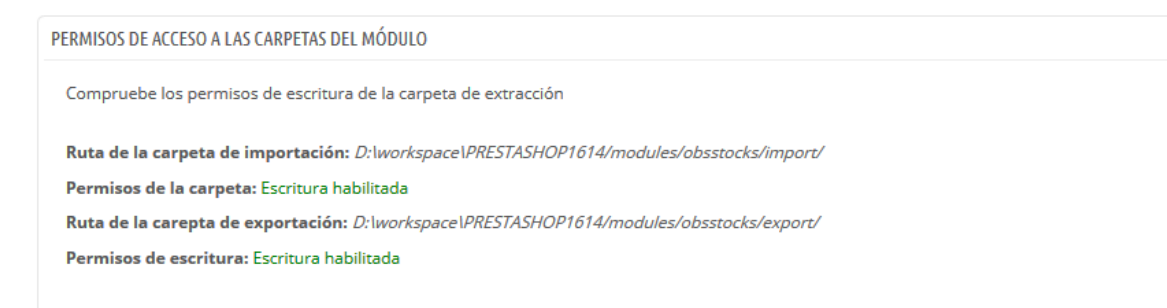

El módulo nos alertará en esta sección si la carpeta de extracción para la generación de los ficheros tiene permisos de escritura, en caso negativo sería necesario acceder al sistema de ficheros del servidor para darle permisos a la carpeta indicada.

# 3. Configuración de los datos de entrada

Esta sección permite configurar como están organizados los datos de entrada, es decir, que carácter se usa como separador de campos y que columna pertenece a cada campo.

| ✗ CONFIGURACIÓN PARA LOS DATOS DE IMPO                  | RTACIÓN                                                                                                    |
|---------------------------------------------------------|----------------------------------------------------------------------------------------------------|
| * Separador de campos / columnas                        | :                                                                                                    |
| Saltar lineas:                                          | 1                                                                                                    |
| La columna ID corresponde a:                            | EAN13<br>(ID solo está permitida para PRODUCTOS. Para COMBINACIONES, por favor, escoja una de las otras opciones: REFERENCE o<br>EAN13)                                                                                               |
| * Número de columna para "ID":                          | 4<br>(Obligatorio)                                                                                                    |
| Número de columna para "Nuevo<br>stock":                | 3<br>(Introduce 0 para desactivar esta columna y no actualizar el stock)                                                                                                    |
| Comportamiento para el nuevo<br>stock:                  | Reemplazar el valor de stock 💌                                                                                                    |
| Número de columna para "Alerta<br>de stock":            | 4<br>(Introduce 0 para desactivar esta columna y no actualizar el stock)                                                                                                    |
| Número de columna para "Precio<br>mayorista (sin IVA)": | 6<br>(Introduce 0 para desactivar esta columna y no actualizar el stock)                                                                                                    |
| Opciones para el Precio de venta<br>(sin IVA)           | En una columna<br>(Calculado con margen: El precio de venta del producto se calcula al partir del precio mayorista (sin IVA) * Margen<br>introducido / En una columna: El precio de venta se coge de una columna del listado de datos |
| Número de columna para "Precio<br>de venta (sin IVA)":  | 5<br>(Introduce 0 para desactivar esta columna y no actualizar el stock)                                                                                                    |
|                                                         | Guardar                                                                                                    |

#### Descripción de los campos

- 1. **Separador de campos / columnas:** Carácter que se utiliza para separar los campos. *Normalmente suele ser 'punto y coma' (;).*
- 2. Saltar líneas: Permite indicar el número de líneas a saltar. *Normalmente se utiliza para saltar la primera línea que suele indicar el título de la columna.*
- 3. La columna 'ID' corresponde a: Este valor permite indicar qué campo se utilizará como referencia para enlazar el producto con la información. De manera que podremos seleccionar entre 3 opciones posibles:
  - a. **ID:** Cuando el identificador de los productos será el ID del producto en la tienda (SÓLO DISPONIBLE PARA PRODUCTOS / NO COMBINACIONES)
  - b. **REFERENCIA:** Cuando el identificador de los productos o combinaciones será el campo 'referencia' de la tienda
  - c. **EAN13:** Cuando el identificador de los productos o combinaciones será el campo 'ean13' de la tienda

- 4. **Número de columna para 'ID':** Valor que indica la posición dentro de los datos de una línea correspondiente al campo 'ID' *(como hemos visto anteriormente puede ser un ID / Referencia / Ean13)*.
- 5. Número de columna para 'Nuevo stock': Valor que indica la posición dentro de los datos de una línea correspondiente al campo 'stock' (Indicando un 0 en este campo desactivaremos esta funcionalidad y no se actualizará el Stock en la tienda)
- 6. **Comportamiento para el nuevo stock:** Permite seleccionar el comportamiento que deseamos para el nuevo stock informado en los datos a importar, entre 2 valores posibles:
  - Reemplazar el valor de stock: Si se selecciona esta opción se reemplazará el stock del producto en la tienda por el nuevo valor informado en los datos de entrada
  - b. **Añadir el valor de stock:** Si se selecciona esta opción se sumará el nuevo valor al stock actual del producto en la tienda.
- 7. Número de columna para 'Alerta de stock': Valor que indica la posición dentro de los datos de una línea correspondiente al campo 'Alerta de stock'. Alerta de stock significa el valor mínimo de stock que puede alcanzar un producto antes de lanzar un aviso. (Indicando un 0 en este campo desactivaremos esta funcionalidad)
- 8. Número de columna para 'Precio mayorista (sin IVA)': Valor que indica la posición dentro de los datos de una línea correspondiente al campo 'Precio mayorista sin IVA'. (Indicando un 0 en este campo desactivaremos esta funcionalidad y no se actualizará el Precio Mayorista en la tienda)
- **9.** Opciones para el Precio de venta sin IVA: Permite seleccionar como se obtendrá el Precio de venta sin IVA, entre 2 opciones:
  - a. En una columna: Seleccionando esta opción el PVP se obtendrá de una columna del origen de datos (igual que el Precio Mayorista). (Indicando un 0 en este campo desactivaremos esta funcionalidad y no se actualizará el PVP en la tienda)
  - **b.** Calculado con margen: Seleccionando esta opción el PVP se calculará a partir del precio mayorista y un margen que se introducirá en un nuevo campo que aparecerá al seleccionar esta opción.
- **10. Número de columna para 'Precio PVP (sin IVA):** Sólo aparece con la opción 8.a) seleccionada para indicar la posición del campo en el origen de los datos.
- **11. Margen:** Sólo aparece con la opción 8.b) seleccionada para indicar la comisión a aplicar al precio mayorista (*1.20 = un 20% de margen*).
- 12. Botón guardar: Permite guardar la configuración.

# 4. Importación de datos

## 4.1. Importación manual

Podremos realizar siempre que se desee una importación de datos manualmente a través de sección 'Importación Manual' que nos permita seleccionar un fichero de nuestro PC.

| ✗ IMPORTACIÓN MANUAL:            |                    |
|----------------------------------|--------------------|
| Fichero de ejemplo               | Download           |
| Modo test:                       | sí <b>NO</b>       |
| Selecciona el fichero a importar | 📔 🕒 Añadir archivo |
|                                  |                    |
|                                  | Importar           |

#### Descripción de los campos

- 1. **Fichero de ejemplo:** Permite descargar un fichero de ejemplo en formato CSV Excel para servirnos de guía. Este fichero tiene la siguiente configuración:
  - a. Separador: Punto y coma (;)
  - b. Lineas a saltar: 1
  - c. Campo 'ID' corresponde a: Referencia
  - d. Columna 'ID': 1
  - e. Columna 'Nuevo stock': 3
  - f. Comportamiento de stock: a elegir
  - g. Columna para 'Alerta stock': 4
  - h. Columna para 'Precio Mayorista': 6
  - i. Opciones para el PVP: En una columna
  - j. Columna 'Precio PVP': 5

| 1  | А         | В                  | С          | D           | E           | F               | G |
|----|-----------|--------------------|------------|-------------|-------------|-----------------|---|
| 1  | REFERENCE | DESCRIPTION        | REAL STOCK | ALERT STOCK | PRE-TAX RET | WHOLESALE_PRICE |   |
| 2  | demo_7    | Earphones for iPod | 4          | 5           | 12,99       | 9,99            |   |
| 3  | combi_1   | IPOD NANO GREEN    | 3          | 5           | 129,99      | 109,99          |   |
| 4  | combi_2   | IPOD NANO YELLOW   | 2          | 5           | 139,99      | 119,99          |   |
| 5  | combi_3   | IPOD NANO PINK     | 1          | 5           | 149,99      | 100,99          |   |
| 6  | -         |                    |            |             |             |                 |   |
| 7  | 1         | 2                  | 3          | 4           | 5           | 6               |   |
| 8  |           |                    |            |             |             | 1000            |   |
| 9  |           |                    |            |             |             |                 |   |
| 10 |           |                    |            |             |             |                 |   |
| 11 |           |                    |            |             |             |                 |   |
| 12 |           |                    |            |             |             |                 |   |
| 13 |           |                    |            |             |             |                 |   |

- 2. **Modo test:** Seleccionando esta opción no se importarán los datos sino que veremos que realizará un test de la configuración sobre el fichero a importar y se mostrará un informe de los resultados. (*Ver apartado 4.1.1*)
- 3. **Seleccionar el fichero a importar:** Permite seleccionar el fichero de nuestra máquina que deseamos importar.
- 4. Botón importar: Permite lanzar la importación o el test.

### 4.1.1. Test de comprobación

Al activar el MODO TEST en la importación manual lanzaremos una comprobación de los datos configurados para comprobar que se correspondan con los datos del fichero que queremos importar.

Este test analizará las 5 primeras líneas del fichero y mostrará al usuario la correspondencia de datos que ha encontrado, el usuario podrá valorar si está cogiendo correctamente los datos o necesita realizar cambios en la configuración.

Un ejemplo de un test finalizado con éxito sería el siguiente:

# **TEST DE DATOS**

Comprobando las 5 primeras líneas...

| LÍNEA #2                   |        |           |  |
|----------------------------|--------|-----------|--|
| САМРО                      | VALOR  | RESULTADO |  |
| UID (reference)            | demo_7 | ок        |  |
| Stock                      | 4      | ок        |  |
| Alerta de stock mínimo     | 5      | ок        |  |
| Precio mayorista (sin IVA) | 9.99   | ок        |  |
| Precio venta (sin IVA)     | 12.99  | ок        |  |

| LÍNEA #3                   |         |           |  |
|----------------------------|---------|-----------|--|
| САМРО                      | VALOR   | RESULTADO |  |
| UID (reference)            | combi_1 | ок        |  |
| Stock                      | 3       | ок        |  |
| Alerta de stock mínimo     | 5       | ок        |  |
| Precio mayorista (sin IVA) | 109.99  | ОК        |  |
| Precio venta (sin IVA)     | 129.99  | ок        |  |

| LÍNEA #4                   |         |           |  |
|----------------------------|---------|-----------|--|
| САМРО                      | VALOR   | RESULTADO |  |
| UID (reference)            | combi_2 | ок        |  |
| Stock                      | 2       | ок        |  |
| Alerta de stock mínimo     | 5       | ок        |  |
| Precio mayorista (sin IVA) | 119.99  | ок        |  |
| Precio venta (sin IVA)     | 139.99  | ок        |  |

| LÍNEA #5                   |         |           |  |
|----------------------------|---------|-----------|--|
| САМРО                      | VALOR   | RESULTADO |  |
| UID (reference)            | combi_3 | ок        |  |
| Stock                      | 1       | ок        |  |
| Alerta de stock mínimo     | 5       | ок        |  |
| Precio mayorista (sin IVA) | 100.99  | ок        |  |
| Precio venta (sin IVA)     | 149.99  | ок        |  |

Test finalizado con ÉXITO

Un ejemplo de test finalizado con errores se mostraría de la siguiente manera:

# **TEST DE DATOS**

Comprobando las 5 primeras líneas...

| LÍNEA #2                   |                    |           |  |
|----------------------------|--------------------|-----------|--|
| САМРО                      | VALOR              | RESULTADO |  |
| UID (reference)            | demo_7             | ок        |  |
| Stock                      | Earphones for iPod | FAILED    |  |
| Alerta de stock mínimo     | 5                  | ок        |  |
| Precio mayorista (sin IVA) | Earphones for iPod | FAILED    |  |
| Precio venta (sin IVA)     | 12.99              | ок        |  |

| LÍNEA #3                   |                 |           |  |
|----------------------------|-----------------|-----------|--|
| САМРО                      | VALOR           | RESULTADO |  |
| UID (reference)            | combi_1         | ок        |  |
| Stock                      | IPOD NANO GREEN | FAILED    |  |
| Alerta de stock mínimo     | 5               | ок        |  |
| Precio mayorista (sin IVA) | IPOD NANO GREEN | FAILED    |  |
| Precio venta (sin IVA)     | 129.99          | ок        |  |

| LÍNEA #4                   |                  |           |  |
|----------------------------|------------------|-----------|--|
| САМРО                      | VALOR            | RESULTADO |  |
| UID (reference)            | combi_2          | ок        |  |
| Stock                      | IPOD NANO YELLOW | FAILED    |  |
| Alerta de stock mínimo     | 5                | ок        |  |
| Precio mayorista (sin IVA) | IPOD NANO YELLOW | FAILED    |  |
| Precio venta (sin IVA)     | 139.99           | ОК        |  |

| LÍNEA #5                   |                |           |  |  |
|----------------------------|----------------|-----------|--|--|
| САМРО                      | VALOR          | RESULTADO |  |  |
| UID (reference)            | combi_3        | ок        |  |  |
| Stock                      | IPOD NANO PINK | FAILED    |  |  |
| Alerta de stock mínimo     | 5              | ок        |  |  |
| Precio mayorista (sin IVA) | IPOD NANO PINK | FAILED    |  |  |
| Precio venta (sin IVA)     | 149.99         | ок        |  |  |

#### Test finalizado con ERRORES

Por favor, comprueba de nuevos los datos configurados en el módulo y vuelve realizar una prueba

## 4.2. Importación automática

El módulo incluye una URL para ser configurada en un cronjob (proceso automático) de tal manera que se puedan realizar actualizaciones de precios y stocks de manera automatizada obteniendo los datos de importación de una URL, un FTP remoto o un fichero en el servidor de la tienda.

| 🖋 CONFIGURACIÓN PARA LA IMPORTACIÓ | N AUTOMÁTICA:                        |         |
|------------------------------------|--------------------------------------|---------|
| Origen de dato                     | s: Desactivar la importación au 🗸    |         |
|                                    | Desactivar la importación automática |         |
|                                    | FTP remoto                           |         |
|                                    | Fichero local (en servidor)          | Guardar |

Por defecto esta opción estará desactivada.

### 4.2.1. Importación URL

Esta opción permite actualizar los precios y stocks de nuestros productos cogiendo como datos la información servida en una URL.

| 🗲 CONFIGURACIÓN PARA LA IMPORTACIÓN A                   | UTOMÁTICA:                                                                                                |
|---------------------------------------------------------|----------------------------------------------------------------------------------------------------|
| Origen de datos:                                        | Feed URL                                                                                                  |
| Feed URL                                                |                                                                                                    |
|                                                         | Introduce la URL donde residen los datos                                                                  |
| URL de importación para cronjob<br>(proceso automático) | http://localhost.prestashop1614.com/es/module/obsstocks/importCron?token=OJHhrBTjZqFrN7P0F10F6fR2c        |
| URL de test                                             | http://localhost.prestashop1614.com/es/module/obsstocks/importCron?token=OJHhrBTjZqFrN7P0F10F6fR2c&test=1 |
|                                                         | Guardar                                                                                                   |

Descripción de los campos:

- 1. Feed URL: Campo donde debe introducirse la URL que contiene los datos.
- 2. URL para el cronjob: URL que se utilizará para configurar el Cronjob.
- 3. URL de test: URL que permitirá realizar un test de los datos para comprobar que los datos obtenidos a través de la URL se corresponden con la configuración indicada (ver apartado 3. Configuración datos de entrada. Este test será el mismo que el ya visto en el apartado 4.1.1. Test de comprobación.)

### 4.2.2. Importación FTP

Esta opción permite actualizar los precios y stocks de nuestros productos cogiendo como datos un fichero de texto almacenado en un FTP remoto.

| CONFIGURACIÓN PARA LA IMPORTACIÓN AL                    | JTOMÁTICA:                                                                                                |
|---------------------------------------------------------|----------------------------------------------------------------------------------------------------|
| Origen de datos:                                        | FTP remoto V                                                                                              |
| Servidor FTP                                            | server2.obsolutions.es                                                                                    |
|                                                         | Ejemplo: ftp.dominio.com                                                                                  |
| Puerto FTP                                              | 21                                                                                                    |
|                                                         | Por defecto: 21                                                                                           |
| Usuario FTP                                             | moduleshop                                                                                                |
| Contraseña FTP                                          | ••••••                                                                                                    |
| Ruta del fichero de datos en el FTP                     | /prestatest16/test/myfeed.txt                                                                             |
|                                                         | Ejemplo: /httpdocs/files/mydata.txt                                                                       |
| URL de importación para cronjob<br>(proceso automático) | http://localhost.prestashop1614.com/es/module/obsstocks/importCron?token=OJHhrBTjZqFrN7P0F10F6fR2c        |
| URL de test                                             | http://localhost.prestashop1614.com/es/module/obsstocks/importCron?token=OJHhrBTjZqFrN7P0F10F6fR2c&test=1 |
|                                                         | Guardar                                                                                                   |

#### Descripción de los campos:

- 1. Servidor FTP: Domino o IP del servidor FTP
- 2. Puerto FTP: Puerto del servidor FTP (normalmente 21).
- 3. Usuario FTP: Nombre de usuario de la cuenta FTP
- 4. Contraseña: Contraseña de la cuenta FTP
- 5. **Ruta del fichero en el FTP**: Ruta donde se encuentra el fichero a importar en el servidor FTP.
- 6. URL para el cronjob: URL que se utilizará para configurar el Cronjob.
- 7. **URL de test**: URL que permitirá realizar un test de los datos para comprobar que los datos obtenidos a través del FTP se corresponden con la configuración indicada (ver apartado 3. Configuración datos de entrada. Este test será el mismo que el ya visto en el apartado 4.1.1. Test de comprobación.)

### 4.2.3. Importación fichero servidor local

Esta opción permite actualizar los precios y stocks de nuestros productos cogiendo como datos un fichero de texto almacenado en el mismo servidor que la tienda.

| 🗲 CONFIGURACIÓN PARA LA IMPORTACIÓN A                   | UTOMÁTICA:                                                                                                |
|---------------------------------------------------------|----------------------------------------------------------------------------------------------------|
| Origen de datos:                                        | Fichero local (en servidor)                                                                               |
| Fichero local (en servidor)                             | D:/workspace/PRESTASHOP1562/modules/obsstocks/docs/example.csv                                            |
|                                                         | Ejemplo: /httpdocs/files/mydata.txt                                                                       |
| URL de importación para cronjob<br>(proceso automático) | http://localhost.prestashop1614.com/es/module/obsstocks/importCron?token=OJHhrBTjZqFrN7P0F10F6fR2c        |
| URL de test                                             | http://localhost.prestashop1614.com/es/module/obsstocks/importCron?token=OJHhrBTjZqFrN7P0F10F6fR2c&test=1 |
|                                                         | Guardar                                                                                                   |

Descripción de los campos:

- 1. **Fichero en el servidor**: Campo donde debe introducirse la ruta completa donde se encuentra el fichero en el servidor de la tienda.
- 2. URL para el cronjob: URL que se utilizará para configurar el Cronjob.
- 3. URL de test: URL que permitirá realizar un test de los datos para comprobar que los datos obtenidos a través del fichero de texto se corresponden con la configuración indicada (ver apartado 3. Configuración datos de entrada. Este test será el mismo que el ya visto en el apartado 4.1.1. Test de comprobación.)

# 5. Exportación de datos

# 5.1. Exportación manual de todo el stock actual

| ✓ EXPORTAR TODO EL STOCK: |                                         |
|---------------------------|-----------------------------------------|
|                           | Exportar todo el stock a un fichero CSV |

Permite generar un fichero CSV con todo stock real de todos los productos y combinaciones de su tienda.

### Ejemplo de fichero exportado:

| x         | E 5-           | ∂ =       |                     |                |                  |                  | 20140         | 922120956_all_stock.cs | v - Excel        |
|-----------|----------------|-----------|---------------------|----------------|------------------|------------------|---------------|------------------------|------------------|
| ARC       |                | INSERT    | AR DISEÑO DE        | PÁGINA FĆ      | RMULAS DAT       | OS REVISAR       | VISTA         |                        |                  |
| ľ         | Cortar         | Ca        | libri 🔹             | 11 · A A       | = = = »          | • 🛱 Ajustar te   | exto          | General                | ▼                |
| Pe        | gar 💉 Copiar f | ormato N  | <u>к</u> <u>s</u> - | - <u>A</u> -   | ≡≡≡ €            | 🔁 🚊 Combina      | r y centrar 🔹 | <b>\$</b> - % ∞ • €    | condicional ▼ co |
|           | Portapapeles   | Est.      | Fuente              | Fa             |                  | Alineación       | Es.           | Número                 | ra E             |
| <b>C1</b> | C1 T           | : 🗙       | fr TV               | DE             |                  |                  |               |                        |                  |
|           | .CI            | ·         | y ja m              |                |                  |                  |               |                        |                  |
|           | 1              | 2         | 3                   |                |                  | 4                |               | 5                      | 6                |
| 1         | ТҮРЕ           | OBJECT_ID | REFERENCE           | NAME           |                  |                  |               | CURRENT STOCK          |                  |
| 2         | combination    | 12        | 010011              | iPod Nano:Blu  | ie:16GB          |                  |               | 10                     |                  |
| 3         | combination    | 13        | combi_2             | iPod Nano:Blu  | ie:8GB           |                  |               | 10                     |                  |
| 4         | combination    | 14        | combi_3             | iPod Nano:16   | GB:Yellow        |                  |               | 10                     |                  |
| 5         | combination    | 15        |                     | iPod Nano:8G   | B:Yellow         |                  |               | 10                     |                  |
| 6         | combination    | 16        |                     | iPod Nano:Me   | etal:16GB        |                  |               | 10                     |                  |
| 7         | combination    | 17        |                     | iPod Nano:Me   | etal:8GB         |                  |               | 10                     |                  |
| 8         | combination    | 18        |                     | iPod Nano:Bla  | ick:16GB         |                  |               | 10                     |                  |
| 9         | combination    | 19        |                     | IPod Nano:Bla  | ick:8GB          |                  |               | 10                     |                  |
| 10        | combination    | 20        |                     | IPod Nano:Or   | ange:16GB        |                  |               | 10                     |                  |
| 11        | combination    | 21        |                     | iPod Nano:Or   | ange:8GB         |                  |               | 10                     |                  |
| 12        | combination    | 22        |                     | iPod Nano:Pir  | IK:10GB          |                  |               | 10                     |                  |
| 13        | combination    | 25        |                     | iPod Nano:Cr   | IK.00D           |                  |               | 10                     |                  |
| 14        | combination    | 24        |                     | iPod Nano:Gr   | een.100b         |                  |               | 10                     |                  |
| 16        | combination    | 25        |                     | iPod Nano:16   | GB:Purnle        |                  |               | 10                     |                  |
| 17        | combination    | 20        |                     | iPod Nano:8G   | B:Purple         |                  |               | 10                     |                  |
| 18        | combination    | 1         |                     | iPod shuffle:  | lue              |                  |               | 30                     |                  |
| 19        | combination    | 2         | 1000003881702       | iPod shuffle:0 | Green            |                  |               | 12                     |                  |
| 20        | combination    | 3         |                     | iPod shuffle:  | /letal           |                  |               | 30                     |                  |
| 21        | combination    | 4         |                     | iPod shuffle:  | Pink             |                  |               | 30                     |                  |
| 22        | product        | 7         | demo_7              | Shure SE210 S  | ound-Isolating E | arphones for iPo | d and iPhone  | 10                     |                  |
| 23        |                |           | _                   |                | 0                |                  |               |                        |                  |
| 24        |                |           |                     |                |                  |                  |               |                        |                  |

## 5.2. Exportación manual del stock bajo mínimos

| Exportar stock bajo mínimos a un fichero CSV |
|----------------------------------------------|

Permite generar un fichero CSV que incluye la información de aquellos productos y combinaciones que está con un stock por debajo del mínimo configurado para ese producto (*configurado a través de la importación de datos*).

Ejemplo de fichero generado:

|   | ARC |                   | O INSERTAR DISEÑO DE PÁGINA FÓRMULAS DATO                                                                                                    | S REVISAR \     | /ISTA             |                    |
|---|-----|-------------------|----------------------------------------------------------------------------------------------------|-----------------|-------------------|--------------------|
|   | Pe  | Bar<br>Gar<br>Gar | $\begin{bmatrix} Calibri & \cdot & 11 & \cdot & A^* & A^* \\ \hline formato & N & K & \underline{S} & \cdot & \boxed{\blacksquare} & \cdot & \underbrace{} & \underline{A} & \cdot & \boxed{\blacksquare} & \equiv \equiv \boxed{} & \underbrace{} & \underbrace{\end{array}{} & \underbrace{\end{array}{}} & \underbrace{\end{array}{} & \underbrace{\end{array}{} &  & \underbrace{\end{array}{} &  & \underbrace{\end{array}{} &  &  & \underbrace{\end{array}{} &  &  &  &  &  &  &  &  &  &  &  &  &  &  &  &  &  &  &  &  &  &  &  &  &  &  &  &  &  &  &  &  &  &  &  &  &  &  &  &  &  &  &  &  &  &  &  &  &  &  &  &  &  &  &  &  &  &  &  &  &  &  &  &  &  &  &  &  &  &  &  &  &  &  &  &  &  &  &  &  &  &  &  &  &  &  &  &  &  &  &  &  &  &  &  &  &  &  &  & \underbrace$ | 🛱 Ajustar texto | Ge<br>centrar 👻 🚰 | neral<br>- % 000 € |
| 2 |     | Portapapele       | s ra Fuente ra A                                                                                                    | lineación       | Fa                | Número             |
| 5 | F1  | .5C2 -            | $\therefore \times \checkmark f_x$                                                                                                    |                 |                   |                    |
|   |     | 1                 | 2                                                                                                    | 3               | 4                 | 5                  |
|   | 1   | REFERENCE         | NAME                                                                                                    | CURRENT STOCK   | MIN STOCK         |                    |
|   | 2   | demo_7            | Shure SE210 Sound-Isolating Earphones for iPod and iPhone                                                                                                    | 4               | 5                 |                    |
|   | 3   | combi_2           | iPod Nano:Blue:8GB                                                                                                    | 2               | 5                 |                    |
|   | 4   | combi_3           | iPod Nano:16GB:Yellow                                                                                                    | 1               | 5                 |                    |
| l | 5   | demo_7            | Shure SE210 Sound-Isolating Earphones for iPod and iPhone                                                                                                    | 4               | 5                 |                    |
| 9 | 6   | 010011            | iPod Nano:Blue:16GB                                                                                                    | 3               | 5                 |                    |
| h | 7   |                   |                                                                                                    |                 |                   |                    |
| l | 8   |                   |                                                                                                    |                 |                   |                    |
| l | 9   |                   |                                                                                                    |                 |                   |                    |
| l | 10  |                   |                                                                                                    |                 |                   |                    |
|   | 11  |                   |                                                                                                    |                 |                   |                    |
|   | 12  |                   |                                                                                                    |                 |                   |                    |
|   | 13  |                   |                                                                                                    |                 |                   |                    |

# 5.3. Exportación manual de alertas configuradas

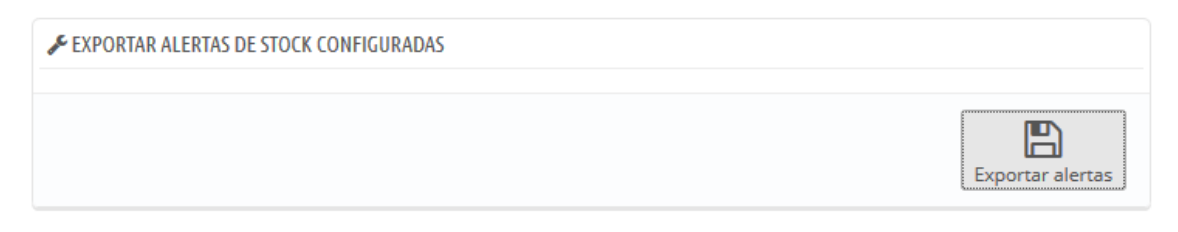

Permite generar un fichero CSV con la información actual de todas las alertas de stock importadas anteriormente a fin de poderlas consultar.

| AR |                    | c <sup>2</sup> - ∓<br>IO INSER <sup>™</sup> | tar diseñ                               | IO DE PÁGINA                                | FÓRMULAS             | DATOS                  | 2015041319042<br>REVISAR                  | 7_current_ale<br>VISTA | erts_c |
|----|--------------------|---------------------------------------------|-----------------------------------------|---------------------------------------------|----------------------|------------------------|-------------------------------------------|------------------------|--------|
| Pe | Gar<br>Portapapele | r ۲<br>r formato<br>s تي                    | Calibri<br><b>N <i>K</i> S +<br/>Fu</b> | • 11 • A <sup>*</sup><br>⊡ • 20 • A<br>ente | A <sup>•</sup> ≡ ≡ = | ■ 🌮 -<br>= 🗲 🖅<br>Alin | 🛱 Ajustar texto<br>🛱 Combinar y<br>eación | o<br>centrar ×<br>ज्ञ  | Ger    |
| A  | 1 *                | $\pm$ $\times$                              | $\checkmark f_x$                        | reference                                   |                      |                        |                                           |                        |        |
| 1  | A                  | В                                           | С                                       | D                                           | E                    | F                      | G                                         | н                      |        |
| 1  | reference          | alert_stock                                 | (                                       |                                             |                      |                        |                                           |                        |        |
| 2  | combi_1            |                                             | 5                                       |                                             |                      |                        |                                           |                        |        |
| 3  | combi_2            |                                             | 5                                       |                                             |                      |                        |                                           |                        |        |
| 4  | combi_3            |                                             | 5                                       |                                             |                      |                        |                                           |                        |        |
| 5  | demo_7             |                                             | 5                                       |                                             |                      |                        |                                           |                        |        |
| б  |                    |                                             |                                         |                                             |                      |                        |                                           |                        |        |
| 7  |                    |                                             |                                         |                                             |                      |                        |                                           |                        |        |
| 8  |                    |                                             |                                         |                                             |                      |                        |                                           |                        |        |

Ejemplo de fichero generado:

# 5.4. Exportación automática (cronjobs)

| SETTING FOR CRONDOBS:                                                                        |  |
|----------------------------------------------------------------------------------------------|--|
| Alert email                                                                                  |  |
| cmoyano@obsolutions.es                                                                       |  |
| URL for Croniob                                                                              |  |
| http://localhost.prestashop1608.com/en/module/obsstocks/cron                                 |  |
|                                                                                              |  |
| URL for all stock Cronjob                                                                    |  |
| URL for all stock Cronjob<br>http://localhost.prestashop1608.com/en/module/obsstocks/cronAll |  |
| URL for all stock Cronjob<br>http://localhost.prestashop1608.com/en/module/obsstocks/cronAll |  |

Esta sección le permitirá configurar el **Email** donde se enviarán los ficheros CSV si desea configurar cronjobs que lo hagan automáticamente.

El módulo tiene configuradas 2 URLs para que pueda usted configurarse 2 cronjobs en su servidor, estas URL tienen la siguiente funcionalidad:

**URL para CRONJOB (stock por debajo del mínimo):** Cada vez que se ejecute esta URL el módulo enviará un email (a la anterior cuenta configurada) con un fichero CSV adjunto que incluirá toda la información de todos los productos y combinaciones que tiene un stock actual por debajo del mínimo configurado en las alertas. Si el módulo detecta que no hay ningún producto por debajo del mínimo no enviará el correo.

**URL para CRONJOB de todo el stock:** Cada vez que se ejecute esta URL el módulo enviará un email (a la anterior cuenta configurada) con un fichero CSV adjunto que incluirá la información del stock actual de todos los productos y combinaciones, tanto si están bajo mínimos como si no.

# 6. Configuraciones para Multi-tienda

Este módulo es compatible con multi-tienda de Prestashop. Podrá tener una configuración diferente para cada tienda e incluso podrá configurar diferentes cronjobs para cada tienda obteniendo los datos de diferentes fuentes.

El procedimiento es muy sencillo, solo tendrá que seleccionar la tienda para que desea configurar los datos en el desplegable superior del back-office de su Prestashop:

| 🍗 PS1608 BIS 🏋 😫             | 🔪 🥌 Acceso rápido 🔻 🛛 🕄 Addons (http://addons.prestashop.com/) 🖈 Tienda 👜 Yo 🗸                          |
|------------------------------|----------------------------------------------------------------------------------------------------|
| Q   Buscar                   | PS1608 BIS     ✓ / CATÁLOGO / MASSIVE UPDATER       Todas las tiendas     Sr       Grupo Default     Sr |
|                              | PS1608                                                                                                  |
| CATÁLOGO                     | FOLDERS HCLESS PERMISSIONS                                                                              |
| Productos                    | Check extract files folder writable permissions.                                                        |
| Categorías                   |                                                                                                    |
| Monitoreo                    | Import folder path: D:\workspace\PRESTASHOP1608/modules/obsstocks/import/                               |
| Atributos de productos       | Import folder write permissions: writable                                                               |
| Características de productos | Extract folder path: D:\workspace\PRESTASHOP1608/modules/obsstocks/export/                              |
| Fabricantes                  | Extract folder write permissions: writable                                                              |
| Proveedores                  |                                                                                                    |
| Etiquetas                    |                                                                                                    |
| Adjuntos                     |                                                                                                    |
| Massive Updater              | CONFIGURATION FOR FEED/FILE DATA IMPORT:                                                                |
| PEDIDOS                      |                                                                                                    |
|                              | * Fields separator                                                                                      |
| CLIENTES                     | Î.                                                                                                    |
| REGLAS DE DESCUENTOS         |                                                                                                    |
|                              | Skip lines:                                                                                             |

Podrá comprobar que efectivamente puede configurar valores diferentes para cada tienda y que las URLs para cronjobs también cambian en función de la tienda para que pueda apuntarlas todas y configurarlas en su servidor:

#### Ejemplo TIENDA 1 (prestashop1608.com):

URL for Import Cronjob http://localhost.prestashop1608.com/es/module/obsstocks/importCron?token=MoIDsdHBXg0NZquS07AVNIfvR URL for TEST http://localhost.prestashop1608.com/es/module/obsstocks/importCron?token=MoIDsdHBXg0NZquS07AVNIfvR&test

#### Ejemplo TIENDA 2 (prestashop1608bis.com):

URL for Import Cronjob http://localhost.prestashop1608bis.com/es/module/obsstocks/importCron?token=MoIDsdHBXg0NZquS07AVNIfvR

URL for TEST http://localhost.prestashop1608bis.com/es/module/obsstocks/importCron?token=MoIDsdHBXg0NZquS07AVNIfvR&test

# **ANEXO I – Opciones para configurar CronJobs**

Si no tiene acceso a la administración de su servidor para crear cronjobs (procesos automáticos), existen diferentes soluciones web que permiten configurarlos ejecutando una URL con la frecuencia que se desee a través de una sencilla configuración. Muchas de estas solucionen tiene un plan gratuito y otro de pago para ajustarse a las necesidades de cada cliente.

Aquí citamos 2 que le pueden ayudar a configurar sus cronjobs si no tiene acceso a la administración de su servidor:

https://www.setcronjob.com/

https://www.easycron.com/

# Módulo desarrollado por OBSolutions

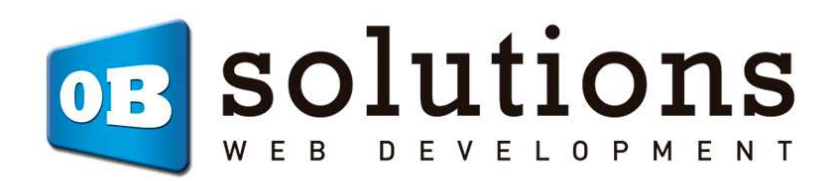

Web: http://addons.prestashop.com/en/65 obs-solutions